## Student Manual

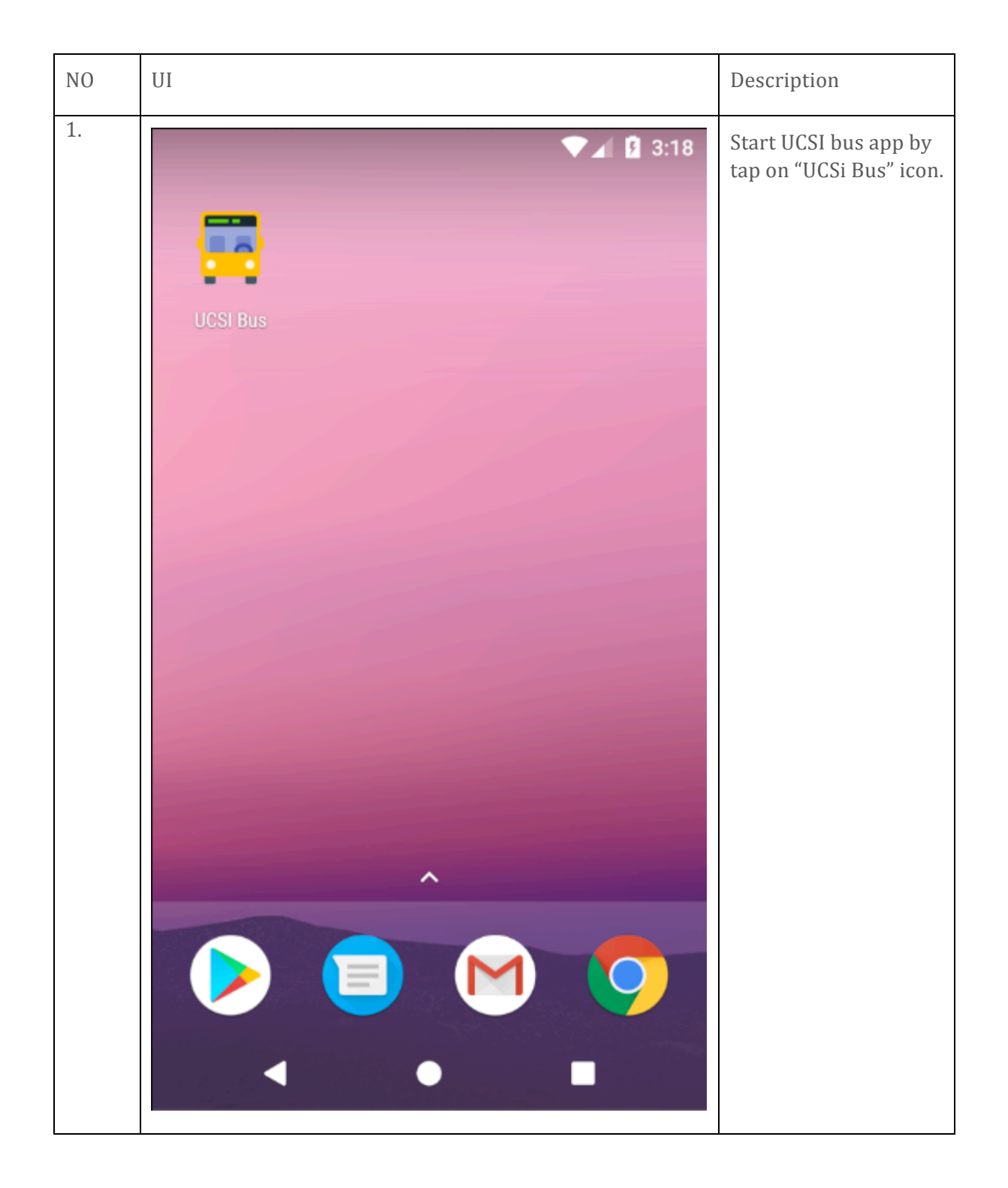

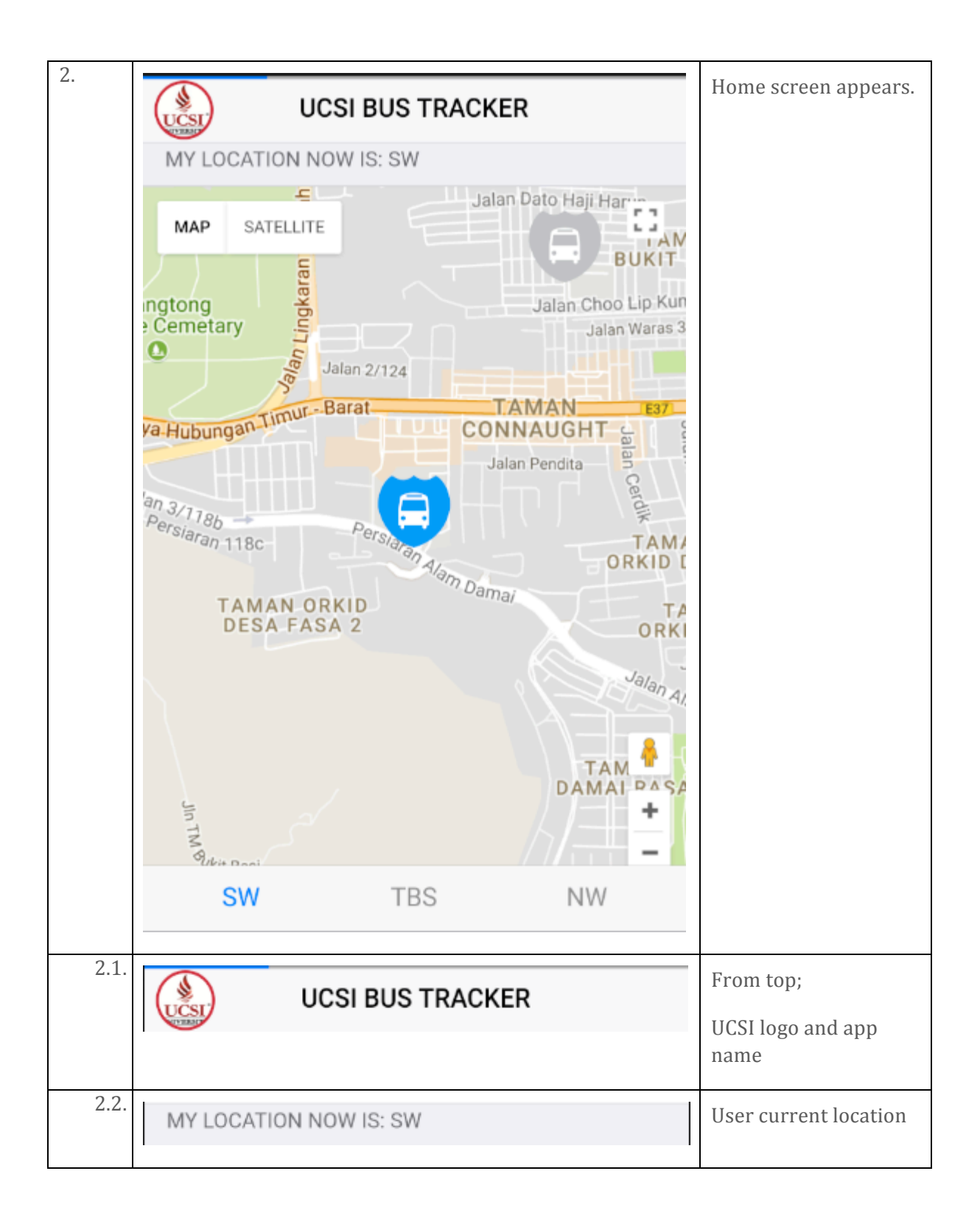

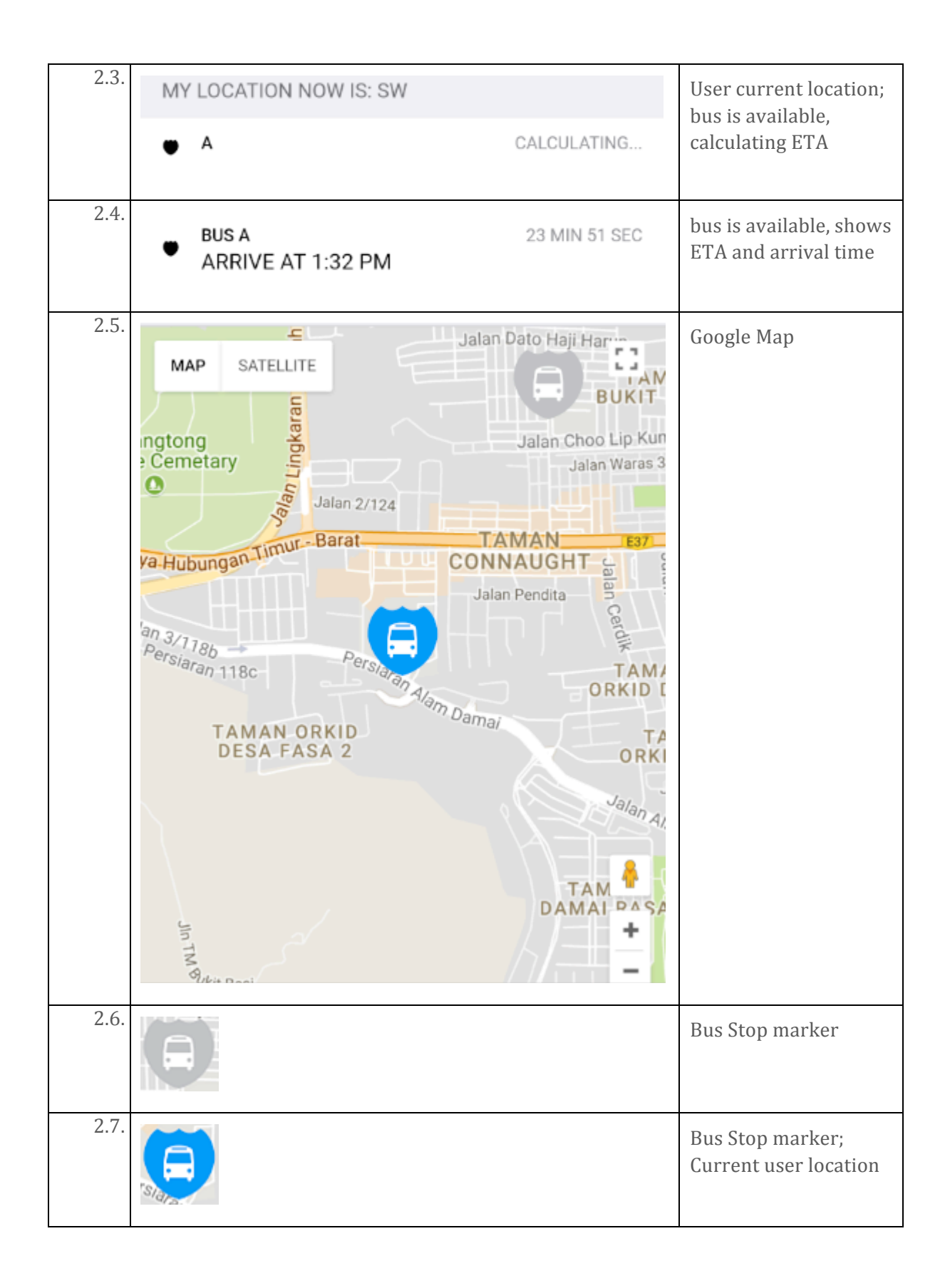

| 2.8. | <b>P</b> |     |    | Bus marker; shows<br>current bus location |
|------|----------|-----|----|-------------------------------------------|
| 2.9. | SW       | TBS | NW | Menu; Tap to change<br>user location      |